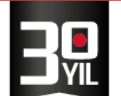

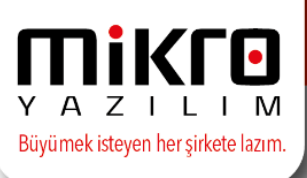

### e-Mutabakat Ekstre Gönderimi

Kurumlar ve şirketler arasındaki borç-alacak hesap hareket ve bakiyelerinin, bs-ba formlarının, elektronik ortamda gönderimi ve mutabakat sürecinin hızlandırılmasına yönelik bir uygulama olan Mikro Yazılım e-Mutabakat modülümüzde Cari Hesap Ekstrelerinizi de hızlı bir şekilde gönderebilirsiniz.

e-Mutabakat Modülümüzde Cari hesaplarınız arasında hesap ekstrelerini gönderebilmek ve takip edebilmek amacıyla Ekstre e-Mutabakat Gönderme menüleri yer almaktadır.

| e-N  | lutabakat Yönetimi                            |
|------|-----------------------------------------------|
| e-   | Giden e-Mutabakatlar                          |
|      | Bakiye e-Mutabakat gönder (371001)            |
|      | BSBA e-Mutabakat gönder (371002)              |
|      | 🖷 🗾 Ekstre e-Mutabakat gönder (371003)        |
|      | 🖻 Yönetim                                     |
|      | 🕼 Gönderilmiş Bakiye e-Mutabakatları (371101) |
|      | 🐨 🕼 Gönderilmiş BSBA e-Mutabakatları (371102) |
|      | 🕼 Gönderilmiş Ekstre e-Mutabakatları (371103) |
| . e- | Sistem                                        |
|      | 🕼 Smtp ayarları gönderimi (379901)            |
|      | 🐨 🔞 Smtp ayarları iptali (379902)             |
|      | 🕼 Parametreler (379903)                       |

Ekstre e-Mutabakat Gönder (371003) menüsü aracılığıyla istenen tarih ve kriterleri belirledikten sonra karşınıza cari hesap bakiyelerinizi listeleyen bir ekran gelecektir. Bakiye listesi ekranında sağ tuş veya operasyon seçeneği ile seçili cari hesabınıza ait ekstre detayını görebilir ve analiz edebilirsiniz.

Ayrıca bu yönetim ekranında cari hesabınız ile ilgili hareket detaylarına ulaşabilir, evrak detaylarına ulaşabilir veya düzenlemeler de yapabilirsiniz. Cari hesap ile ilgili inceleme analiz veya ekstre listeleme kontrol işlemleriniz seçeneği ile gönderimlerinizi programınız otomatik sağlayacaktır.

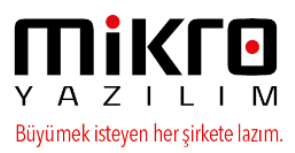

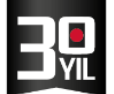

| _  |              |                                               |                             |                        |            |                           |            |                      |                 |             |               |                      |                        |                                |
|----|--------------|-----------------------------------------------|-----------------------------|------------------------|------------|---------------------------|------------|----------------------|-----------------|-------------|---------------|----------------------|------------------------|--------------------------------|
| μ  | e-Mutab      | akat Yönetimi                                 |                             |                        |            |                           |            |                      |                 |             |               |                      |                        |                                |
| Gö | örünüm 🦷     | Aktarım Yazıcı Rapor                          | Yönetim                     | Analiz                 | Bağlantı   | Operasyon                 |            |                      |                 |             |               |                      |                        |                                |
|    | æ 📭 🚍        | i 🖬 🕯 🕯 📕                                     | 🖬 🗐 🍕                       | 9 (                    | J 🔳 🗊      | Cariye e-Posta gör        | nder       | 0                    | Ctrl+Alt+A      |             |               |                      |                        |                                |
| -  | Cari Kov     | tu Cari Ünvanı                                | Vergi Kin                   | dik Ülk                | e Bo       | Cariye SMS mesaj          | gönder     | (                    | Ctrl+Alt+B      |             |               |                      |                        |                                |
|    | Carrico      | a can onvan                                   | No                          | koc                    | lu         | Tüm yetkililerine e       | -Posta gör | nder (               | Ctrl+Alt+C      |             |               |                      |                        |                                |
| ₽  | 03           | EFATURA CARİ LTD.Ş                            | 22222222                    | 22 052                 | 2.8        | Tüm vetkililerine S       | MS mesai   | aönder (             | Ctrl+Alt+D      |             |               |                      |                        |                                |
|    | 100          | 100                                           | 22222222                    | 22 052                 |            | o Mutabakat gönd          | lor.       | genaer               | Alt. G          | 1           |               |                      |                        |                                |
|    | 101          | ANA CARİ                                      | 11111111                    | 11 052                 | 12.21      | E-Mutabakat gond          |            |                      | AIL+O           |             |               |                      |                        |                                |
|    | 120          | 120                                           | 120                         | 052                    | 8.26       | Ektresini göster          |            |                      | Alt+E           |             |               |                      |                        |                                |
| _  | 18000382     | 270 1800038270                                | 18000382                    | 70 052                 |            | 81 10 87 77               | 0.00       | 56.67                | ТІ              |             |               |                      |                        |                                |
|    |              |                                               |                             |                        |            | マケ                        |            |                      |                 |             |               |                      |                        |                                |
| μ  | Ekstre       |                                               |                             |                        |            | •                         |            |                      |                 |             |               |                      |                        |                                |
| Gö | ünüm A       | ktarı <u>m</u> Ya <u>z</u> ıcı Ra <u>p</u> or |                             |                        |            |                           |            |                      |                 |             |               |                      |                        |                                |
|    | 9 🥵 💼        | 📑 🌬 🖷 🕨 📭 📑                                   | a 🔲 🦦                       | 1 😜 🖸                  | 1 🖉 📭      |                           |            |                      |                 |             |               |                      |                        |                                |
|    | CARÍ<br>KODU | CARI ÜNVANI                                   | CARİ<br>HESAP<br>GRUP<br>NO | CARİ<br>DÖVİZ<br>CİNSİ | TARİH      | EVRAK TİPİ                | SIRA       | EVRAK<br>SATIR<br>NO | BELGE<br>TARİHİ | BELGE<br>NO | VADE<br>TARİH | ANA<br>DÖVİZ<br>BORÇ | ANA<br>DÖVİZ<br>ALACAK | ANA<br>DÖVİZ<br>BORÇ<br>BAKİYE |
|    | 03           | EFATURA CARİ LTD.ŞTİ.                         | 0                           | TL                     | 5.07.2017  | Satış faturası            | 3          | 0                    | 5.07.2017       |             | 5.07.2017     | 1.180,00             | 0,00                   | 1.180,00                       |
|    | 03           | EFATURA CARİ LTD.ŞTİ.                         | 0                           | TL                     | 5.07.2017  | Satış faturası            | 4          | 0                    | 5.07.2017       |             | 5.07.2017     | 1.180,00             | 0,00                   | 2.360,00                       |
|    | 03           | EFATURA CARİ LTD.ŞTİ.                         | 0                           | TL                     | 5.07.2017  | Satış faturası            | 5          | 0                    | 5.07.2017       |             | 5.07.2017     | 118,00               | 0,00                   | 2.478,00                       |
|    | 03           | EFATURA CARİ LTD.ŞTİ.                         | 0                           | TL                     | 5.07.2017  | Satış faturası            | 6          | 0                    | 5.07.2017       |             | 5.07.2017     | 118,00               | 0,00                   | 2.596,00                       |
|    | 03           | EFATURA CARİ LTD.ŞTİ.                         | 0                           | TL                     | 5.07.2017  | Satış faturası            | 8          | 0                    | 5.07.2017       |             | 5.07.2017     | 11,80                | 0,00                   | 2.607,80                       |
|    | 03           | EFATURA CARİ LTD.ŞTİ.                         | 0                           | TL                     | 6.07.2017  | Satış faturası            | 9          | 0                    | 6.07.2017       |             | 6.07.2017     | 118,15               | 0,00                   | 2.725,95                       |
|    | 03           | EFATURA CARİ LTD.ŞTİ.                         | 0                           | TL                     | 6.07.2017  | Satış faturası            | 10         | 0                    | 6.07.2017       |             | 6.07.2017     | 11,94                | 0,00                   | 2.737,90                       |
| ۲  | 03           | EFATURA CARİ LTD.ŞTİ.                         | 0                           | τL                     | 26.07.2017 | Bankaya gelen havale fişi | 1          | 0                    | 26.07.2017      |             | 26.07.2017    | 0,00                 | 10,00                  | 2.727,90                       |
|    | 03           | EFATURA CARİ LTD.ŞTİ.                         | 0                           | TL                     | 7.08.2017  | Satış faturası            | 17         | 0                    | 7.08.2017       |             | 7.08.2017     | 100,00               | 0,00                   | 2.827,90                       |
|    | 03           | EFATURA CARİ LTD.ŞTİ.                         | 0                           | TL                     | 8.08.2017  | Alış faturası             | 8          | 0                    | 8.08.2017       |             | 8.08.2017     | 0,00                 | 1.000,00               | 1.827,90                       |
|    | 03           | EFATURA CARİ LTD.ŞTİ.                         | 0                           | TL                     | 8.08.2017  | Tahsilat makbuzu          | 2          | 0                    | 8.08.2017       |             | 8.08.2017     | 0,00                 | 1.000,00               | 827,90                         |

Mikro Yazılım üzerinden yapılan ekstre mutabakat gönderiminin başarılı olması durumunda, cari hesaplarınızın tanımlı e-posta adreslerine otomatik olarak bir eposta gönderilecektir.

Bu e-posta'nın içeriğinde aşağıdaki resimde gözüken detaylar yer almaktadır.

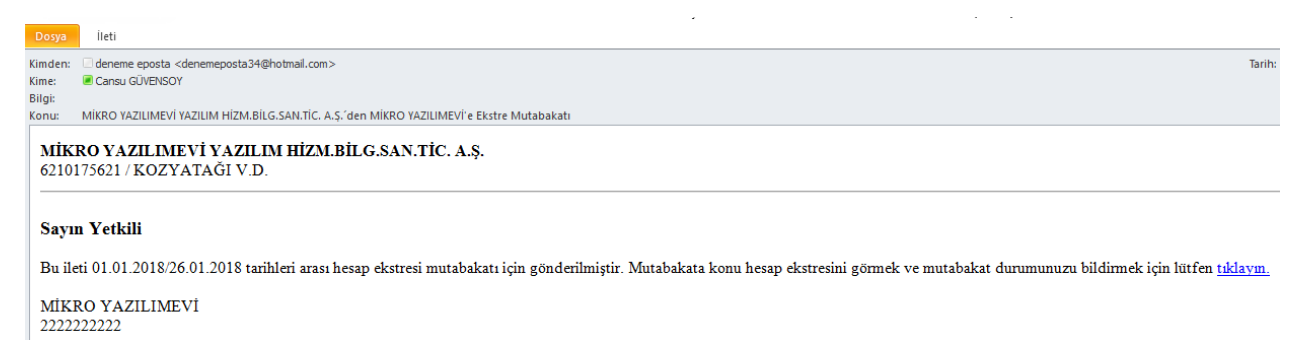

Gelen e-posta'nın içerisinde bulunan "Mutabakat durumunuzu bildirmek için lütfen tıklayın" linkini tıklayarak, mutabakatınızı onaylanabilecek ya da red edilebilecektir.

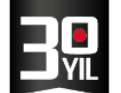

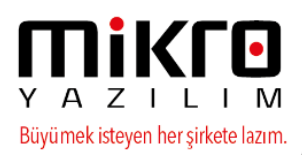

#### 01.01.2018 - 26.01.2018 Tarihleri Arası Hesap Ekstresi Mutabakatı

| 31.01.2018 t                                     | arihine kadar dönüş y                                                                                                    | yapmadığınız takdirde mutab | ık sayılacağız. |      |               |                                |              |            |  |  |  |  |
|--------------------------------------------------|----------------------------------------------------------------------------------------------------|-----------------------------|-----------------|------|---------------|--------------------------------|--------------|------------|--|--|--|--|
| Gönderen                                         |                                                                                                    |                             |                 |      | Muhatap       |                                |              |            |  |  |  |  |
| MİKRO YAZILI<br>Barbaros Bul. H<br>6210175621 Kı | <b>MİKROYAZILIMEVİ YAZILIM HİZM.BİLG.SAN.TİC. A.Ş.</b><br>Barbaros Bul. Halk Cd. No.73 Ataşehir / İSTANBUL<br>6210175621 KOZYATAĞI V.D. |                             |                 |      |               | MİKRO YAZILIMEVİ<br>2222222222 |              |            |  |  |  |  |
| Hesap Ekstresi                                   | i                                                                                                    |                             |                 |      |               |                                |              |            |  |  |  |  |
| Evrak No                                         | Tarih                                                                                                    | Evrak Türü                  | Açıklama        | B/A  | Tutar         | Bakiye                         | TL Karşılığı | TL Bakiye  |  |  |  |  |
| 0                                                | 31.12.2017                                                                                                    | Alış faturası               | Devir           | Borç | 522.120,31 TL | 522.120,31 TL                  | 522.120,31   | 522.120,31 |  |  |  |  |
| 65                                               | 03.01.2018                                                                                                    | Satış faturası              | Satış faturası  | Borç | 2.950,00 TL   | 525.070,31 TL                  | 2.950,00     | 525.070,31 |  |  |  |  |
| 66                                               | 11.01.2018                                                                                                    | Satış faturası              | Satış faturası  | Borç | 6.490,00 TL   | 531.560,31 TL                  | 6.490,00     | 531.560,31 |  |  |  |  |
| 3 evrak                                          |                                                                                                    | Toplam:                     |                 |      |               | 531.560,31                     |              | 531.560,31 |  |  |  |  |
| Açıklama                                         |                                                                                                    |                             |                 |      |               |                                |              |            |  |  |  |  |
|                                                  |                                                                                                    | 🕑 Evet, mutabıkız           |                 |      |               | 🕑 Hayır, mutab                 | ık değiliz   |            |  |  |  |  |

Gönderilmiş e-mutabakatlar menüsünden ise cari hesaplarınızla yapılan ekstre emutabakatlarınızı izleyebilirsiniz.

e-Mutabakat Modülü ile ilgili gelen diğer kullanıcı taleplerimiz ve ek geliştirmeler ise aşağıdaki gibidir ;

 Bakiye e-mutabakatı gönderim aşamasında döviz bazında çalışılan cari hesaplarınıza yönelik gönderimlerde, parametre ekranına aşağıdaki ekranda görebileceğiniz gönderim seçenekleri eklenmiştir.

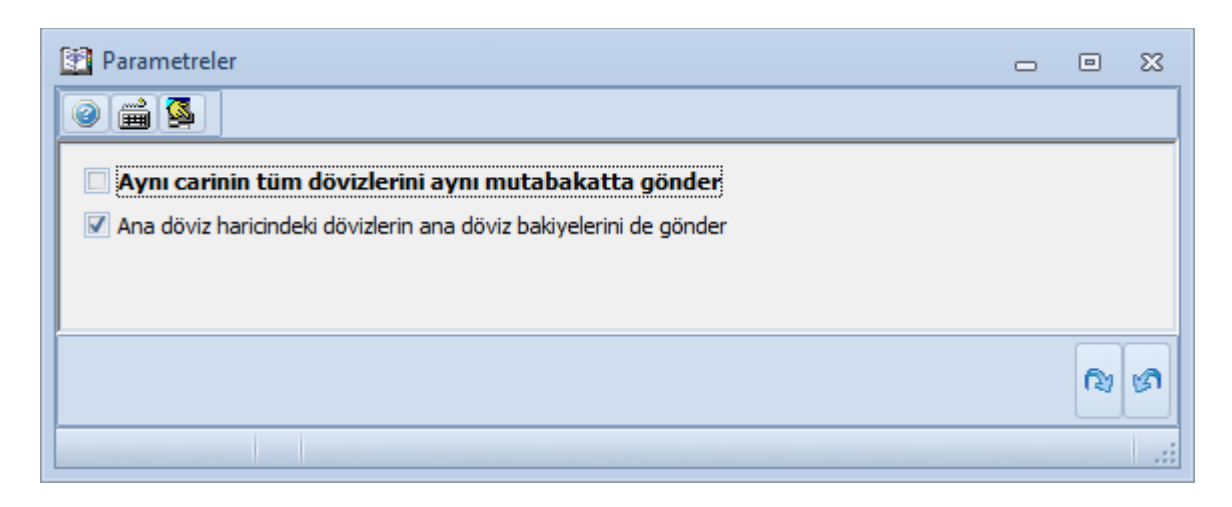

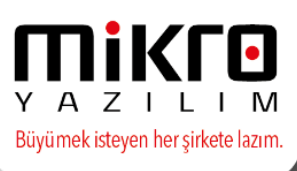

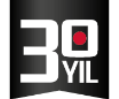

- "Aynı carinin tüm dövizlerini aynı mutabakatta gönder" seçeneği seçilir ise, cari hesapla çalışılan kaç döviz cinsi varsa cariye bağlı olarak tek kayıt olarak gönderim yapılacaktır ve tek mail gönderilip mail içeriğinde tüm dövizlere ait bilgiler bulunacaktır. Seçenek işaretlenmezse her döviz ayrı bir mutabakat olarak oluşup her biri için ayrı mail gönderimi yapılacaktır.
- Ana döviz haricindeki dövizlerin ana döviz bakiyelerini de gönder seçilirse mutabakat içinde hem döviz tutarı hem de ana döviz tutarı birlikte gönderilecektir. Mutabakat maili içinde de bu iki bilgi birlikte yer alıyor olacaktır.
- E-Mutabakat modülümüze Parametreler (379903) menüsü eklenmiştir.

| Parametreler (379903)                                                                                                    | _              | ×                  |
|----------------------------------------------------------------------------------------------------|----------------|--------------------|
|                                                                                                    |                |                    |
| Bakiye mutabakatı geçerlilik gün sayısı<br>BS-BA mutabakatı geçerlilik gün sayısı<br>Ekstre mutabakatı geçerlilik gün sayısı<br><b>Gönderilmiş bakiye mutabakatları ekranında detay gösterilsin</b><br>Gönderilmiş bakiye mutabakatları ekranında aynı mutabakatta gönderilen dövizler tek satırda gösterilsin | 20<br>10<br>10 |                    |
|                                                                                                    |                | 炎<br><u>S</u> akla |
|                                                                                                    |                |                    |

İlk iki parametrede girilen gün sayısı mutabakat gönderim esnasında sorulan parametrelerde mutabakat geçerlilik tarihinde varsayılan olarak gelecek tarih bilgisi için kullanılacaktır.

# Gönderilmiş bakiye mutabakatları ekranında detay gösterilsin parametresi:

Varsayılan ekranda gönderilmiş bakiye mutabakatları ekranı açıldığında yapılan her mutabakat ayrı bir operasyon olarak karşınıza gelecektir. Operasyonun detayına giriş yapıldığında o operasyon içinde gönderilmiş olan cari hesap ve detaylar listelenecektir.

Mutabakatları tek tek yapan müşterimiz için gönderilmiş bakiye mutabakatları ekranında operasyonlar yerine girilen tarih aralığına uyan operasyonların detayları birleştirilip, cariler bazında listeleme yapılacaktır.

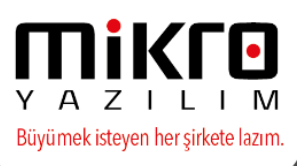

# Gönderilmiş bakiye mutabakatları ekranında aynı mutabakatta gönderilen dövizler tek satırda gösterilsin parametresi:

Eğer mutabakat gönderilirken 2. maddede yer alan "Aynı carinin tüm dövizlerini aynı mutabakatta gönder" seçeneği seçilmişse ve bu parametre seçilmiş ise görüntü aşağıdaki resimdeki kırmızı kutular içindeki şekilde görebileceğiniz üzere tek satırda ayrı ayrı döviz bakiyeleri listelenecektir.

Eğer bu parametre seçili değilse veya 2. maddede yer alan parametre seçilmemiş ise aşağıdaki resimdeki mavi kutu içindeki örnek gibi her döviz cinsi için cari hesap ayrı satırda listelenecektir.

| • | Cari kodu                 | Carl Unvani                                                                                                    | VION/TOON  | Mutabakat<br>tarihi | Tutar      | Döviz<br>cinsi | Durumu   | Du  |
|---|---------------------------|----------------------------------------------------------------------------------------------------|------------|---------------------|------------|----------------|----------|-----|
|   | MUSTERI                   | MÜŞTERİ NIN ÜNVANININ DEVAMI                                                                                   | 1111111083 | 27.04.2017          | -63.424,01 | TL .           | Bekliype |     |
| • | MUSTERI                   | MÜŞTERİ NİN ÜNVANININ DEVAMI                                                                                   | 1111111083 | 27.04.2017          | -63,424,01 | η.             | Beklyor  |     |
|   | MUSTERI                   | MÜSTERI NIN ÜNVANININ DEVAMI                                                                                   | 1111112083 | 27.04.2017          | 63.424.01  | TL.            | Beklype  |     |
| Ŀ | M001                      | Müsten 1                                                                                                    | 6549873124 | 2.04.2017           | 1.000,00   | USD            | Bekilyor | 20  |
| _ |                           | And a second second second second second second second second second second second second second second second |            | S25 200             | 5.000,00   | TRY            | Bekliyor | 374 |
| 4 | DENEME                    | Denene Ud.                                                                                                    | 6252589632 | 2.04.2017           | 5.000,00   | TRY            | Bekilyor | 2.0 |
|   | M002                      | ikinci Müsteri                                                                                                 | 8527419635 | 2.04.2017           | 3.000,00   | TRY            | Bekliyor | 2.4 |
|   | M001                      | Falanca A.S.                                                                                                   | 8521478521 | 2.04.2017           | 5.000,00   | TRY            | Beklype  | 2.0 |
|   | M001                      | Falanca Firma                                                                                                  | 6210125552 | 2.04.2017           | 5.000,00   | TRY            | Bekliyor |     |
|   | 1                         | 1df                                                                                                    | sdf        | 31.03.2017          | 5.000,00   | TRY            | Bekliyor |     |
|   | \$8dd24ed0f43012e768fb48e | Falanca LTD.                                                                                                   | 1231233211 | 30.03.2017          | 5.000,00   | USD            | Bekliyor |     |
|   | M                         | atdatd                                                                                                    | 2343242    | 30.03.2017          | \$.000,00  | TRY            | Bekliyor |     |
|   | MIKRO                     | Mikro Tablimevi A.S.                                                                                           | 6210175621 | 30.03.2017          | 5.000.00   | TRY            | Beklype  |     |
|   |                           |                                                                                                    |            |                     | 0,00       | EUR            | Beklype  |     |
|   | MUSTERI                   | MÜŞTERİ NİN ÜNVANININ DEVAMI                                                                                   | 111111083  | 29.03.2017          | 658,50     | USD            | Bekliyor |     |
|   |                           |                                                                                                    |            |                     | -65.844,02 | TL.            | Beklyte  |     |
|   | MILRO                     | MIKRO YAZIUM EVI YAZIUM HIZMET BILG SARLVE TIC                                                                 | 6210175621 | 29.03.2017          | -40,312,62 | TL.            | Bektypr  |     |
|   | kishdf                    | 342234                                                                                                    | 34234      | 30.03.2017          | -5.000.00  | TRY            | Bekthror | 1   |
|   | MUSTERI                   | MÜŞTERİ NİN ÜNVANININ DEVAMI                                                                                   | 1111111003 | 29,03-2017          | 7,00       | EUR            | Bekliyor |     |
|   | MUSTERI                   | MÜŞTERİ NIN ÜNVANININ DEVAME                                                                                   | 111111083  | 29.03.2017          | 656,50     | USD            | Beklype  |     |
|   | MUSTERI                   | MÜSTERI NIN ÜNVANININ DEVAMI                                                                                   | 1111111083 | 29.03.2017          | -65.644,02 | 11.            | Beklyor  |     |

• Bakiye e-mutabakatında cari birleştirme seçeneği eklenmiştir.

| Cari hesap hesap yazışma parametreleri |                                                                                                    | - |   | × |
|----------------------------------------|----------------------------------------------------------------------------------------------------|---|---|---|
| 2 🖬 💁                                  |                                                                                                    |   |   |   |
| Cari <u>t</u> arama kriteri ve filt    | releri                                                                                                    |   |   |   |
| Sıralama şekli                         | Kod                                                                                                    |   |   |   |
| Tarama ilk                             |                                                                                                    |   | ? |   |
| Tarama Son                             |                                                                                                    |   | ? |   |
| Tarama yapısı                          |                                                                                                    |   | ? |   |
| Mutabakat tarihi                       | 10.08.2017                                                                                                    |   |   |   |
| Hesap durumu                           | Tüm Hesaplar                                                                                                    |   |   |   |
| Döviz cinsi                            | Ana                                                                                                    |   |   |   |
| Alt cariler incelensin mi?             | Hayır                                                                                                    |   |   |   |
| Sorumluluk mrk                         | ?                                                                                                    |   |   |   |
| Firma                                  | 0_?                                                                                                    |   |   |   |
| Döviz döküm tipi                       | Tüm dövizler döviz cinsine göre topl                                                                                                    |   |   |   |
| Cari birleştirme                       | Birleştirme yapma                                                                                                    |   | • |   |
| Yetkililere e-Posta gönderilsin        | Birleştirme yapma<br>Vergi daire no ya göre(Cari fatura adresindeki ülkesine göre)<br>Vergi daire no ya göre(Cari fatura adresindeki ülkeyi dikkate almadan) |   |   |   |
|                                        |                                                                                                    |   |   | 2 |
|                                        |                                                                                                    |   |   |   |

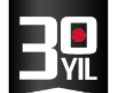

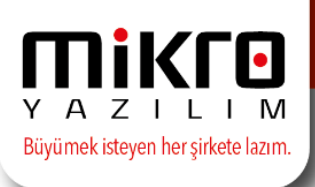

- Gönderilmiş bakiye mutabakatları ekranında detay gösterilsin parametresi (3. Madde) seçili değilse, yani operasyon bazında listeleme yapılıyor ise, o operasyon içindeki toplam, kabul, ret, iptal, bekleyen mutabakat sayılarını gösteren kolonlar eklenmiştir.
- E mutabakat gönderimlerinde, döküm tercihlerinde ay içi sadece hareket gören cari hesapların değerlendirilmesine yönelik Bakiye e mutabakat gönder (371001)/Ekstre e –mutabakat gönder(371003) menülerindeki parametre ekranına "Bakiyesi olanlar" seçeneği eklenmiştir.

Gönderilmiş bsba mutabakatları ekranında hiçbir parametreye bağlı olmadan bu kolonlar eklenmiştir.

| μ  | 🛛 Gönderilmiş Bakiye e-Mutabakatları (371101) 💿 💷 🕱                              |                                         |                                   |                    |           |            |                 |          |           |           |      |  |
|----|----------------------------------------------------------------------------------|-----------------------------------------|-----------------------------------|--------------------|-----------|------------|-----------------|----------|-----------|-----------|------|--|
| G  | Gö <u>r</u> ünüm Aktarı <u>m</u> Ya <u>z</u> ıcı Ra <u>p</u> or Yö <u>n</u> etim |                                         |                                   |                    |           |            |                 |          |           |           |      |  |
|    |                                                                                  |                                         |                                   |                    |           |            |                 |          |           |           |      |  |
| in | Ik tarih 27.04.2017 ? Son tarih 27.04.2017 ?                                     |                                         |                                   |                    |           |            |                 |          |           |           |      |  |
| *  | Gönderim tarihi                                                                  | Mutabakat açıklaması                    | Mutabakat<br>geçerlilik<br>tarihi | Mutabakat<br>adedi | Onaylanan | Reddedilen | İptal<br>edilen | Bekleyen | Durum     |           |      |  |
| •  | 27.04.2017 15:40:09                                                              | 27.04.2017 tarihli mutabakat operasyonu | 4.05.2017                         | 1                  | 0         | 0          | 0               | 1        | Mutabakat | lar sürü  | iyor |  |
|    | 27.04.2017 15:06:49                                                              | 27.04.2017 tarihli mutabakat operasyonu | 4.05.2017                         | 1                  | 0         | 0          | 0               | 1        | Mutabakat | tlar sürü | iyor |  |
|    | 27.04.2017 14:23:01                                                              | 27.04.2017 tarihli mutabakat operasyonu | 4.05.2017                         | 1                  | 0         | 0          | 0               | 1        | Mutabakat | tlar sürü | iyor |  |

- Mutabakatların listelendiği detay ekranlar çoklu seçim yapılmış olup tekrar e-posta gönder seçeneği seçili satırlar için tekrar e-posta gönder olarak değiştirilmiştir.
- Mutabakatların listelendiği detay ekranlara seçili satırların mutabakatlarını yenile seçeneği eklenmiştir. Bu seçenek seçildiğinde seçili olan mutabakatlardaki tutarlar hangi parametre değerlerine göre hesaplanmışsa aynı parametre değerlerine göre tekrar hesaplanıp mutabakatlar yenilenmektedir. Parametre değerleri aynı şekilde hesaplanmış olan mutabakatlar aynı operasyon içine toplanmaktadır. Kaç farklı parametre değerleri kombinasyonu varsa o kadar operasyon oluşacaktır.
- Seçili satırlar için tekrar e-posta gönder seçeneğinde mutabakatın yapıldığı andaki mail adresi ne ise o adrese tekrar mail gönderim özelliği değiştirilmiş, her tekrar gönderim işleminde mail adresleri cari hesap kartlarındaki güncel mail adresine gönderim yapılması sağlanmıştır.
- Seçili satırlar için mutabakatını yenile seçeneği ile seçili olan mutabakatlardaki farklı parametre ve tutar değerlerine göre tekrar hesaplanıp mutabakatlar yenilenmektedir.

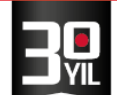

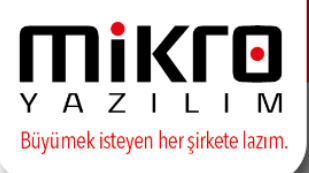

#### SMTP:

e-mutabakat maillerinin <u>noreply@emikro.com.tr</u> adresinden otomatik olarak gönderimi sağlanmaktadır. Ancak tercih edilmesi durumunda e-mutabakat maillerinin kendi mail sunucularınız üzerinden de gönderilmesi mümkün olabilmektedir. Bunun için öncelikle firma tanıtım kartındaki Smtp bilgilerinin girilmesi gerekmektedir.

| 🛐 Firma tanıtım kartı  | / FIRMA                                                                                            |              |                    |                  |                |   |
|------------------------|----------------------------------------------------------------------------------------------------|--------------|--------------------|------------------|----------------|---|
| 0 📾 💁 🗷 🖒              |                                                                                                    |              |                    |                  | _              |   |
| Firma tanıtım kartı WE | 18 iletişim bilgileri 🛛 İşlem İzinleri 🛛 Kredi ve Risk belirleme kriterleri 🗍 e-Defter/e-Fatura pa | arametreleri | TÜİK parametreleri | Üyelik bilgileri | SMTP Bilgileri |   |
| Sunucu adresi          | smtp-mail.outlook.com                                                                              | ]            |                    |                  |                | _ |
| Port                   | 587                                                                                                | 1            |                    |                  |                |   |
| SSL etkin              |                                                                                                    |              |                    |                  |                |   |
| Kullanıcı adı          | denemeposta34@hotmail.com                                                                          | ]            |                    |                  |                |   |
| Şifre                  | •••••                                                                                              | ]            |                    |                  |                |   |
|                        |                                                                                                    |              |                    |                  |                |   |
|                        |                                                                                                    |              |                    |                  |                |   |
|                        |                                                                                                    |              |                    |                  |                |   |
|                        |                                                                                                    |              | 1                  |                  |                |   |
|                        |                                                                                                    |              |                    |                  |                |   |
|                        |                                                                                                    |              |                    |                  |                |   |

Firma kartında tanımlanan SMTP Bilgileri sekmesine girilen bilgilerin doğruluğunu kontrol amacıyla "Smtp Test" butonu eklenmiştir.

Böylece bilgilerinizde bir eksiklik bir hata olup olmadığını denetleyebileceksiniz.

| 🔛 Firma tanıtım kartı / | / FIRMA LTD.ŞTİ.   |                        |                |                                    |                                 |                    | -                | . 🗆        | $\times$ |
|-------------------------|--------------------|------------------------|----------------|------------------------------------|---------------------------------|--------------------|------------------|------------|----------|
| g 🛋 💁 🗷 🐔               |                    |                        |                |                                    |                                 |                    |                  |            | l        |
| Firma tanıtım kartı Fi  | irma tanıtım kartı | WEB iletişim bilgileri | İşlem İzinleri | Kredi ve Risk belirleme kriterleri | e-Defter/e-Fatura parametreleri | TÜİK parametreleri | Üyelik bilgileri | SMTP Bilgi | ileri    |
| Sunucu adresi           |                    |                        |                |                                    |                                 |                    |                  |            |          |
| Port                    |                    | 0                      |                |                                    |                                 |                    |                  |            |          |
| SSL etkin               |                    |                        |                |                                    |                                 |                    |                  |            |          |
| Kullanıcı adı           |                    |                        |                |                                    |                                 |                    |                  |            |          |
| Şifre                   |                    |                        |                |                                    |                                 |                    |                  |            |          |
| S <u>m</u> tp Test      |                    |                        |                |                                    |                                 |                    |                  |            |          |

Bu alandaki bilgiler doldurulduktan sonra **Smtp ayarları gönderimi (379901)** menüsü tıklanarak girilmiş olan bu verilerin servise aktarılması sağlanır.

Bu işlemden sonra "kullanıcı adı"na yazılmış olan mail adresinden gönderim yapılacaktır.

Bu bilgilerin değişikliğe uğraması durumunda **Smtp ayarları iptali (379902)** menüsü tıklanarak aktarılan verilen servisten silinmesi sağlanır ve yenilenen bilgiler ile işlem en baştan tekrar edilir. ۲

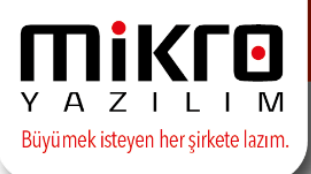

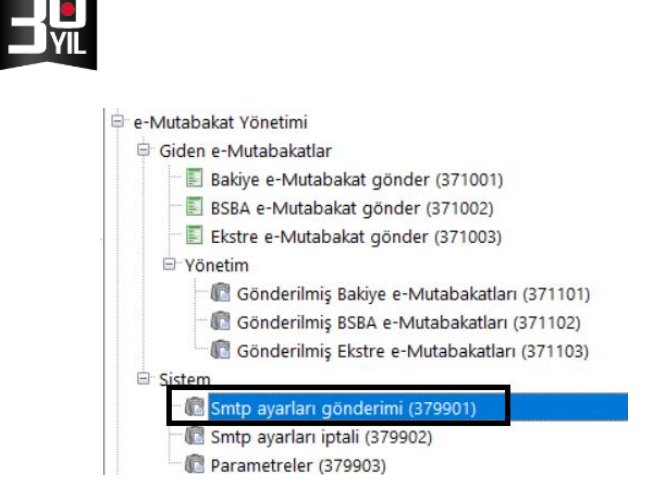

NOT: Detaylı bilgi için 0850 225 10 10 numaralı hattan e-mikro desteği tuşlayarak iletişime geçebilirsiniz.